【牛久フロイデ混声合唱団のホームページ閲覧について】

フロイデのホームページを閲覧する際に、主にパソコンを使用されるという方の多くは、Windowsの マシーンをお使いだろうと思います。 中にはWindows10やWindows11などの新しい機種をお使いの方もおいでになると思います。 それらのパソコンには、購入時からプリインストールされているブラウザ(インターネットを閲覧する 為のソフトウェア)が準備されています。 それは、MicrosoftEdge や Google Chrome というブラウザです。

それらは、以前からあるソフトなのですが、ここ数年のネット上の危険を防御する為に幾度かのアップ デートを重ね、怪しいサイトにアクセスできないような仕組みを作ってきました。

その為、フロイデのホームページの中の多くの下位ページもアクセスを拒否されるという事態も起きるようになってしまいました。

そのような事態を避けて、ホームページの閲覧に支障がないようにする手段を探したところ、見つかりましたので、お知らせします。

※ここでは、Windows10、Windows11を対象にしています。それ以前のバージョンのパソコンを お使いの場合は、そうした不具合は起きていないはずですので、ここで述べる対処は不要です。 また、スマホで閲覧される方については、以前にお伝えしましたように、Yahoo.で問題なく閲覧し ていただけますので、ここでは除外します。

## ◆MicrosoftEdge での対処方法

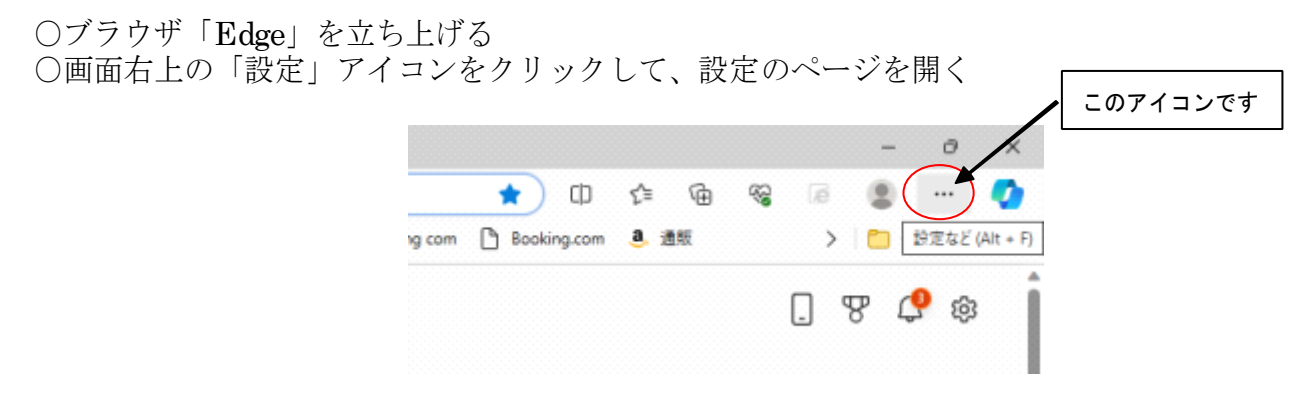

○右のようなサブメニューが表示されますので、

下の方に示された「設定」の項目をクリックします。

| ノク しま 9 。 | 8              | 新しいタブ                         | Chil+T       |   |
|-----------|----------------|-------------------------------|--------------|---|
|           |                | 新しいウィンドウ                      | Orl+N        |   |
|           | ٦,             | 取しい InPrivate ウインドウ           | Ctrl+Shift+N | 1 |
|           |                | Х-6                           | <br>100% + , | 2 |
|           | ÷              | お気に入り                         | Ctrl+Shift+O |   |
|           | $\mathfrak{D}$ | 履歴                            | Orl+H        |   |
|           | 0              | ショッピング                        |              |   |
|           | $^{\pm}$       | ダウンロード                        | Chinal       |   |
|           | B              | 779                           |              | • |
|           | ۱P             | ゲーム                           |              |   |
|           | G              | <b>拡張機能</b>                   |              |   |
|           | ÷              | ブラウザーのエッセンシャル                 |              |   |
|           | 0              | 印刷                            | Out+P        |   |
|           | ø              | Web キャプチャ                     | Ctrl+Shift+S |   |
| このアイコンです  | ත              | ページ内の検索                       | Ost+F        |   |
|           | ø              | Internet Explorer モードで再読み込みする |              |   |
|           |                | その他のワール                       |              | • |
| $\subset$ | 8              | RE .                          |              |   |
|           | Ø              | ヘルフとフィードバック                   |              | ٠ |
|           |                | Microsoft Edge を閉じる           |              |   |
|           |                |                               |              | - |

○設定に関する項目が表示されるので、その中の 「Cookieとサイトのアクセス許可」をクリック。

この項目で、アクセスを拒否されているサイト であっても例外的にアクセス可にする「許可」を 与えるようにすることができます。

○「設定」メニューが表示されるので、その中の 「Cookieとサイトのアクセス許可」と書かれた 項目を選んで、クリックします。

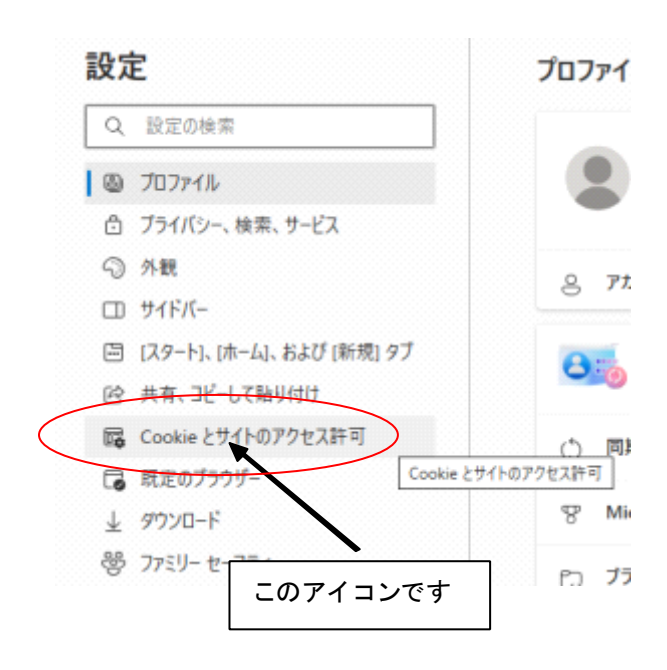

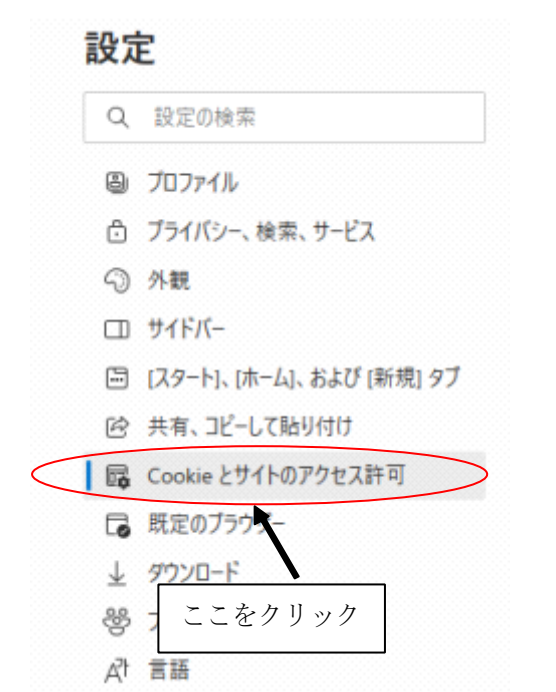

 ○さらにメニューが表示されるので 項目を下にたどって行くと、
 右図のような「セキュリティで 保護されていないコンテンツ」 という項目がみつかります。
 そこで、項目テキストの右端 にある右向き「>」を クリックすると、例外的に
 メディアの自動再生
 メディアの自動再生
 メディアの自動再生
 メディアの自動再生
 メディアの自動再生
 メディアの自動再生
 メディアの自動再生
 メディアの自動再生
 メディアの自動再生
 メディアの自動再生
 メディアの自動再生
 メディアの自動再生
 メディアの自動再生
 メディアの自動再生
 メディアの自動再生
 メディアの自動再生
 メディアの自動再生
 メディアの自動再生
 メディアの自動再生
 メディアの自動再生
 メディアの自動再生
 メディアの自動再生
 メディアの自動用生
 メディアの自動用生

アクセスを許可したいサイトのアドレスを入力するメニューが次のように表示されます。

| ÷ | サイトのアクセス許可 / セキュリティで保護されていないコンテンツ         |        |    |
|---|-------------------------------------------|--------|----|
|   | 安全なサイトでは、セキュリティで保護されていないコンテンツが既定でブロックされます |        |    |
|   | ブロック                                      | クリックする | 追加 |
|   | 追加されたサイトはありません                            |        |    |
|   | 許可                                        |        | 追加 |
|   | http://www.serversman.net                 |        |    |

○この「許可」と書かれた項目の右端にある「追加」ボタンをクリックすると、例外的にアクセス可にしたい サイトのアドレスを入力・指定できるウインドウが現れます。

| サイトの追加         サイト         サイト         サイト         地         サイト         地         サイト         地         サイト         地         サイト         地         サイト         地         サイト         地         サイト         地         サイト         地         シー         シー | 欄に、フロイデのほとんどのページを<br>おさめている、私のホームサーバーの<br>アドレスを、下記のように半角英数で<br>入力し、下の追加ボタンをクリックし<br>ます。 アドレスは、 Thttp://www.serversman.net/」です。 イトのアドレスが表示されます。 ためにブラウザの「最新の情報を表示」アイコンを |
|----------------------------------------------------------------------------------------------------|----------------------------------------------------------------------------------------------------|
| クリックします。<br>← サイトのアクセス許可 / セキュリティで保護され<br>安全なサイトでは、セキュリティで保護されていないコンテンツが既定                                                                                                    |                                                                                                    |
| クリックします。<br>← サイトのアクセス許可 / セキュリティで保護され<br>安全なサイトでは、セキュリティで保護されていないコンテンツが既定                                                                                                    | ていないコンテンツ<br>でブロックされます                                                                                                    |
| クリックします。<br>← サイトのアクセス許可 / セキュリティで保護されていないコンテンツが既定<br>ブロック                                                                                                    | ていないコンテンツ<br>でブロックされます<br>拡大すると「http://www.serversman.net/」です                                                                                                    |
| クリックします。<br>← サイトのアクセス許可 / セキュリティで保護され<br>安全なサイトでは、セキュリティで保護されていないコンテンツが既定<br>                                                                                                    | ていないコンテンツ<br>でブロックされます<br>拡大すると「http://www.serversman.net/」です                                                                                                    |

そこで、最後にこの MicrosofyEdge を最新の情報に更新 しておくために、ブラウザ左上の更新アイコンをクリック し、ブラウザを閉じて終了です。 更新をせずに終了してしまうと、設定内容が保存されず、 アクセスできない状態に戻ってしまいます。 くれぐれも「更新」をお忘れなく。

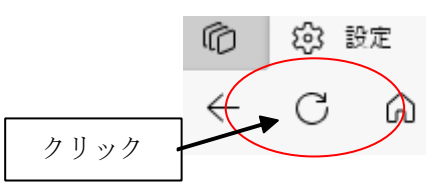

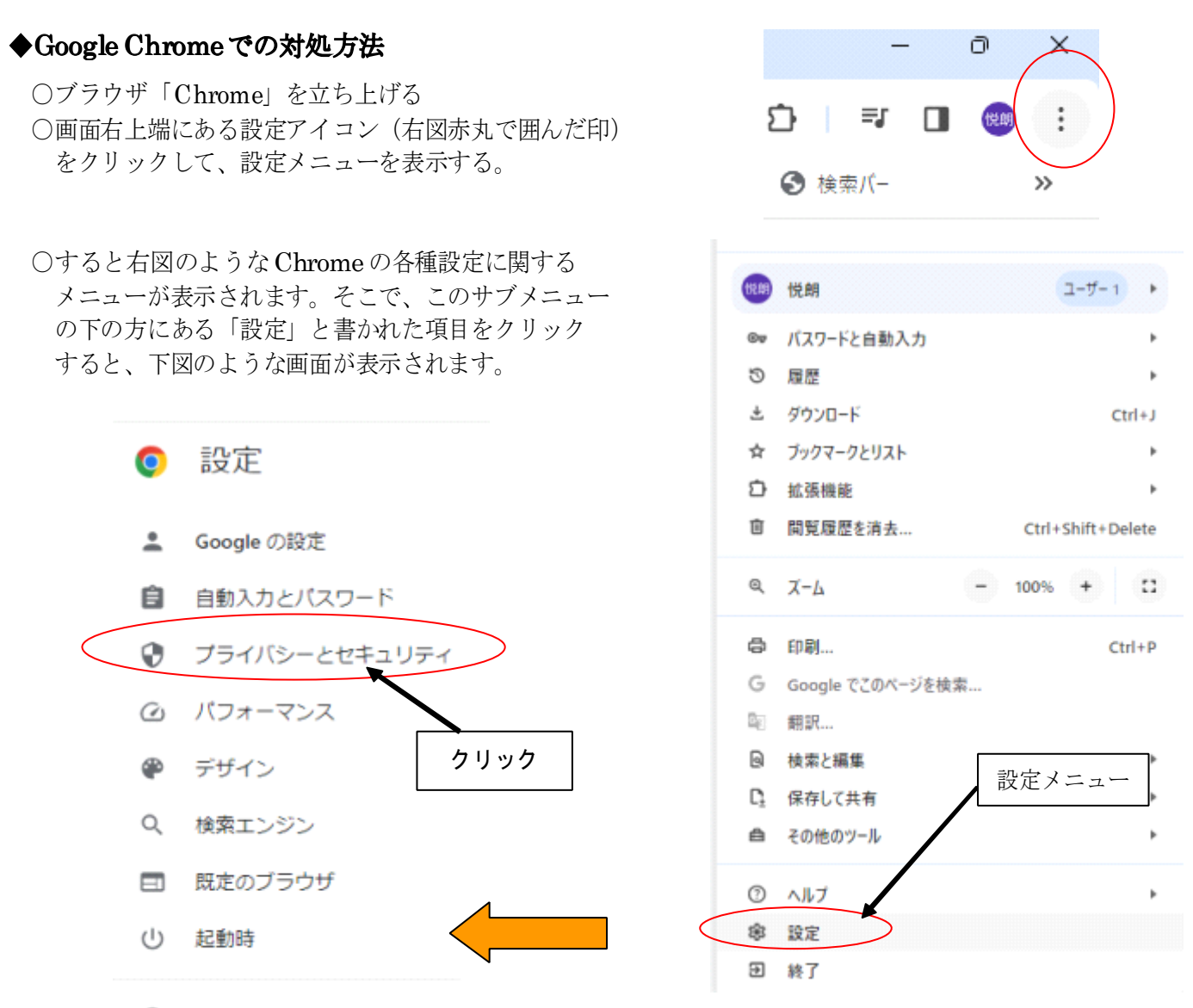

```
EB
```

そこで、上から三番目の設定項目「プライバシーとセキュリティー」の文字をクリックします。 ↓

すると、「サードパーティー Cookie」という項目を含んだページが表示されます。

そのテキストをクリックすると、下のような項目が表示されますので、中の「サードパーティーの Cookie を許可する」の項目の先頭の〇をクリックして、図のようにチェックを入れます。

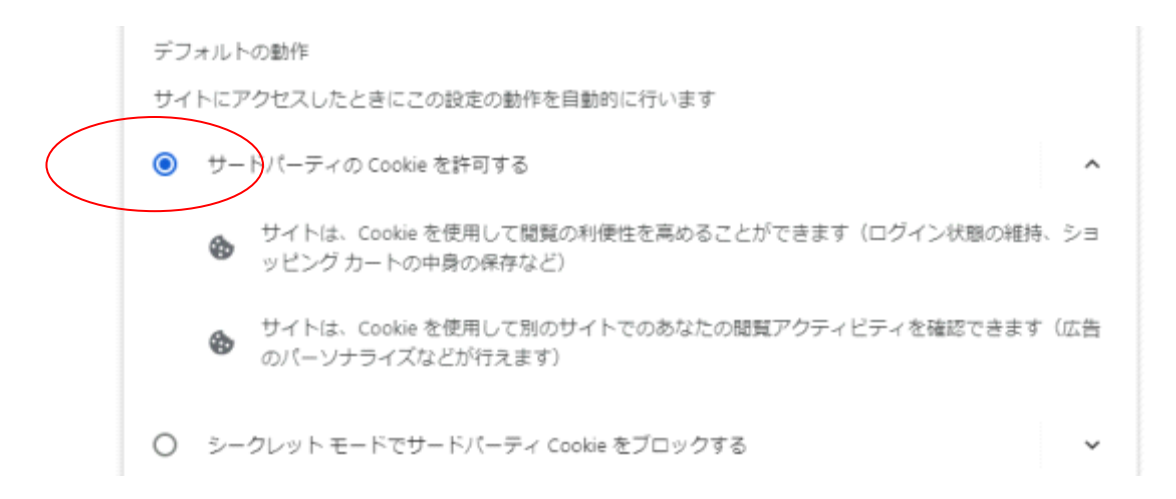

↓ さらに、その項目の下の方に表示される下図の「サードパーティー Cookie の~」という項目 右端の「追加」ボタンをクリックします。

サードパーティ Cookie の使用が許可されています

追加

↓ すると、下図のような「サイトの追加」という小窓が表示されますので、このウェブサイト欄に、 アクセスを許可したいサイトのアドレスを入力します。

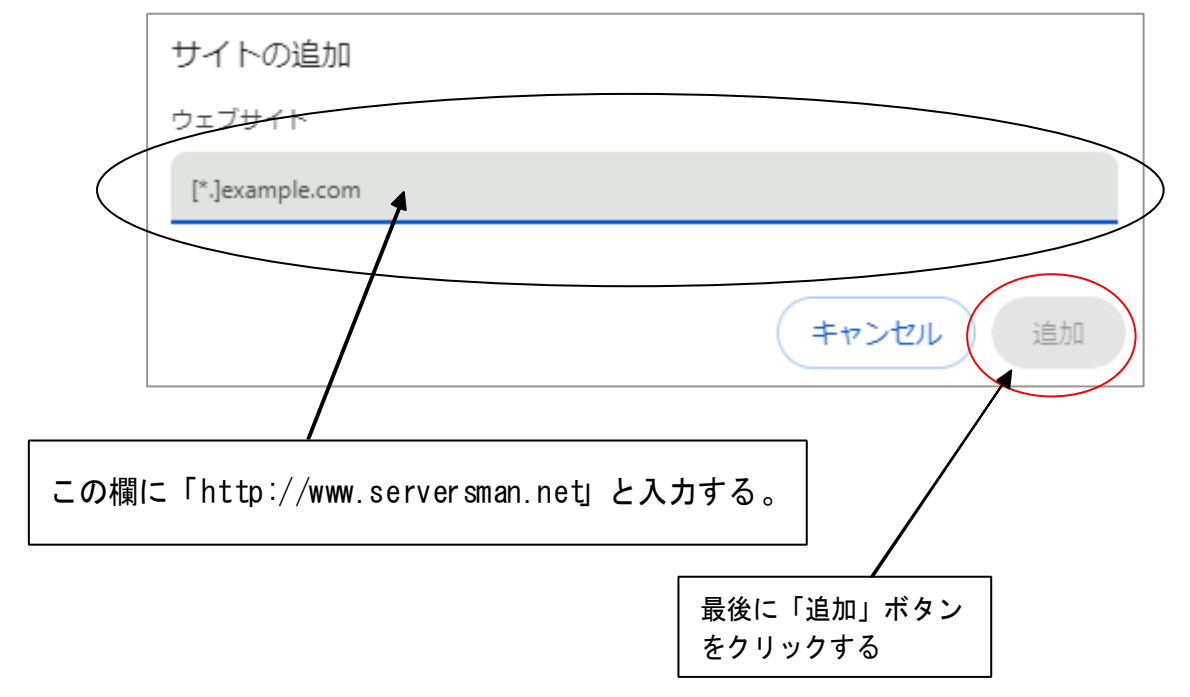

以上で、アクセス許可の設定が終了しましたので、最後に念のためブラウザ左上の更新アイコン(右回りの 矢印)をクリックして、ブラウザを閉じます。

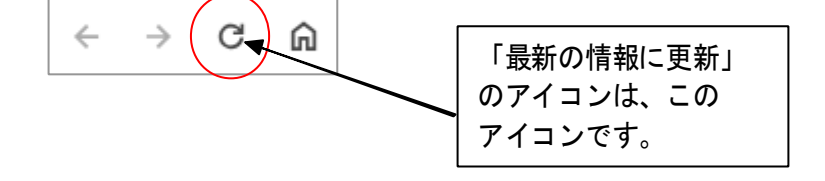